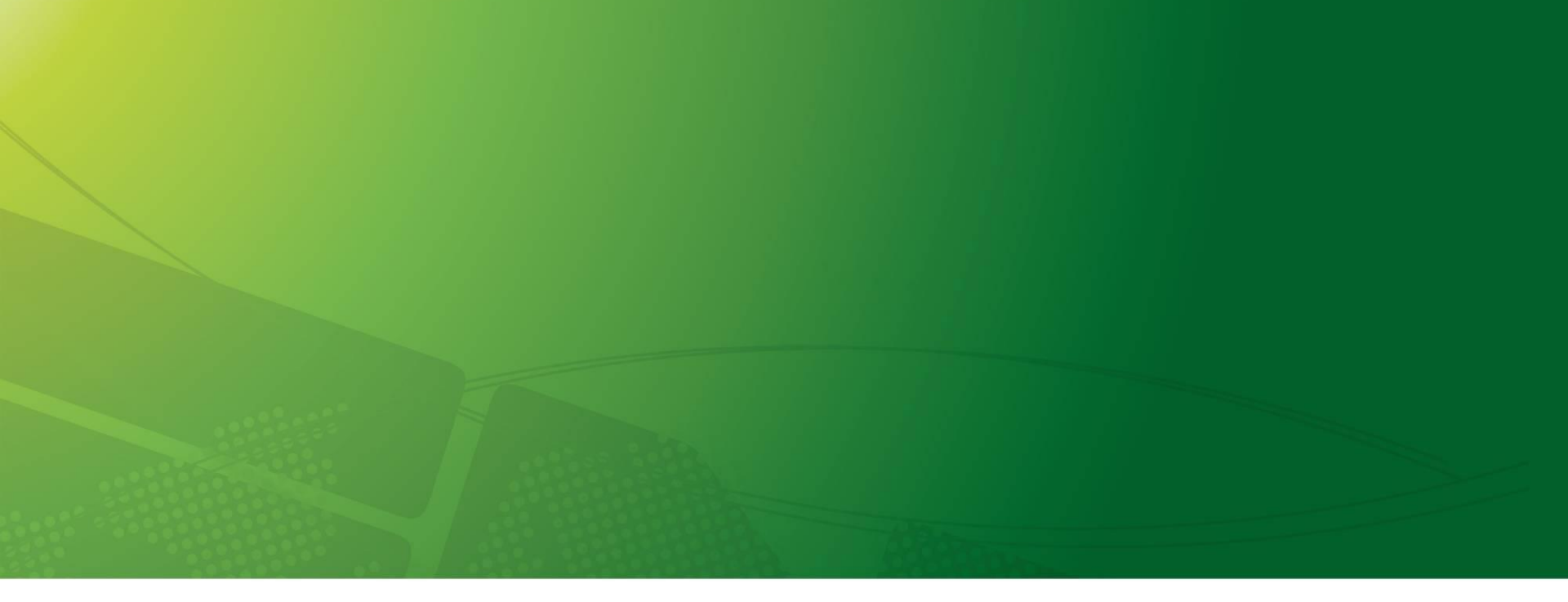

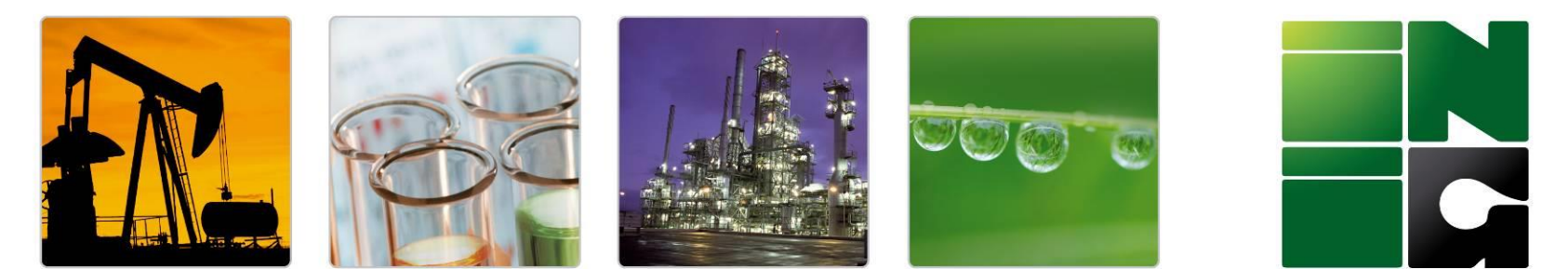

## INSTYTUT NAFTY I GAZU Państwowy Instytut Badawczy

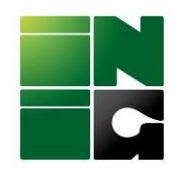

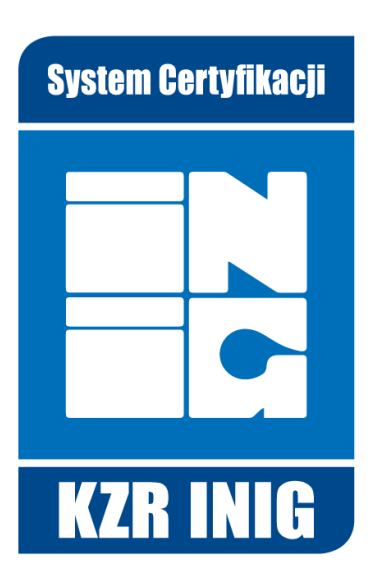

## **UDB Lead User registration invitation**

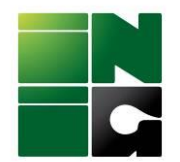

### Step 1. After receiving the invitation e-mail to UDB:

Od EC Union Database Biofuels - SUPPORT/Helpdesk <EC-UDB-SUPPORT@ec.europa.eu> 📀

Do Ja <udb.kzr@inig.pl> 📀

Ternat Union Database invitation

Dear <u>udb.kzr@inig.pl</u>, You have been invited to register in the Union Database Application for KZR TEST EO. Please click on the link below to start your registration process. The invitation will be removed from UDB after 30 days of the date this notification was sent. Please, accept/reject it before that date or you will need to be invited again.

https://webgate.acceptance.ec.europa.eu/udb
Best Regards
UDB Team

Please note: Do not reply to this email, it has been automatically generated.

\_\_\_\_\_\_ Information from ESET Mail Security, version of virus signature database 26568 (20230111) \_\_\_\_\_\_

The message was checked by ESET Mail Security. http://www.eset.com

## please click the activation link

# (if you alredy have an EU login account you will be directly transferred to the page from step 3)

Step 2. You will be transferred to **EU Login page** to create an account:

| This website uses cookies. Click here to learn more.                                                                                                    |   | <u>Close this message</u> X |
|----------------------------------------------------------------------------------------------------|---|-----------------------------|
| EU Login<br>One account, many EU services                                                                                                    | • | English (en)                |
| webgate.ec.europa.eu requires you to authenticate                                                                                                    |   |                             |
| Sign in to continue                                                                                                    |   |                             |
| Enter your e-mail address or unique identifier   Create an account   Next )   Or   Image: Sign in with your eID   Easy, fast and secure: download the EU Login app Easy fast and secure: download the EU Login app |   |                             |
| About EU Login Cookies Privacy Statement Contact Help                                                                                                    |   | Powered by                  |
| European Union 🖄 EU institutions 🖾 9.6.7-dn2p   6 ms                                                                                                    |   | European<br>Commission      |

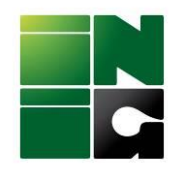

Step 3. Create your personal account and choose your preffered website language display

| Help for external users                                                                                                    |                   |
|----------------------------------------------------------------------------------------------------|-------------------|
| First name                                                                                                    |                   |
| KZR                                                                                                    |                   |
| Last name                                                                                                    |                   |
| INIG                                                                                                    |                   |
| E-mail                                                                                                    |                   |
| udb.kzr@inig.pl                                                                                                    |                   |
| Confirm e-mail                                                                                                    |                   |
| udb.kzr@inig.pl                                                                                                    |                   |
| E-mail language                                                                                                    |                   |
| English (en)                                                                                                    | ~                 |
| By checking this box, you acking the box of the box of the box | nowledge that you |
| have read and understood the priv                                                                                                    | vacy statement    |
|                                                                                                    |                   |

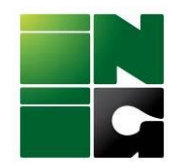

Step 4. In the next step you will see the announcement to go back to your mailbox to complete the registration

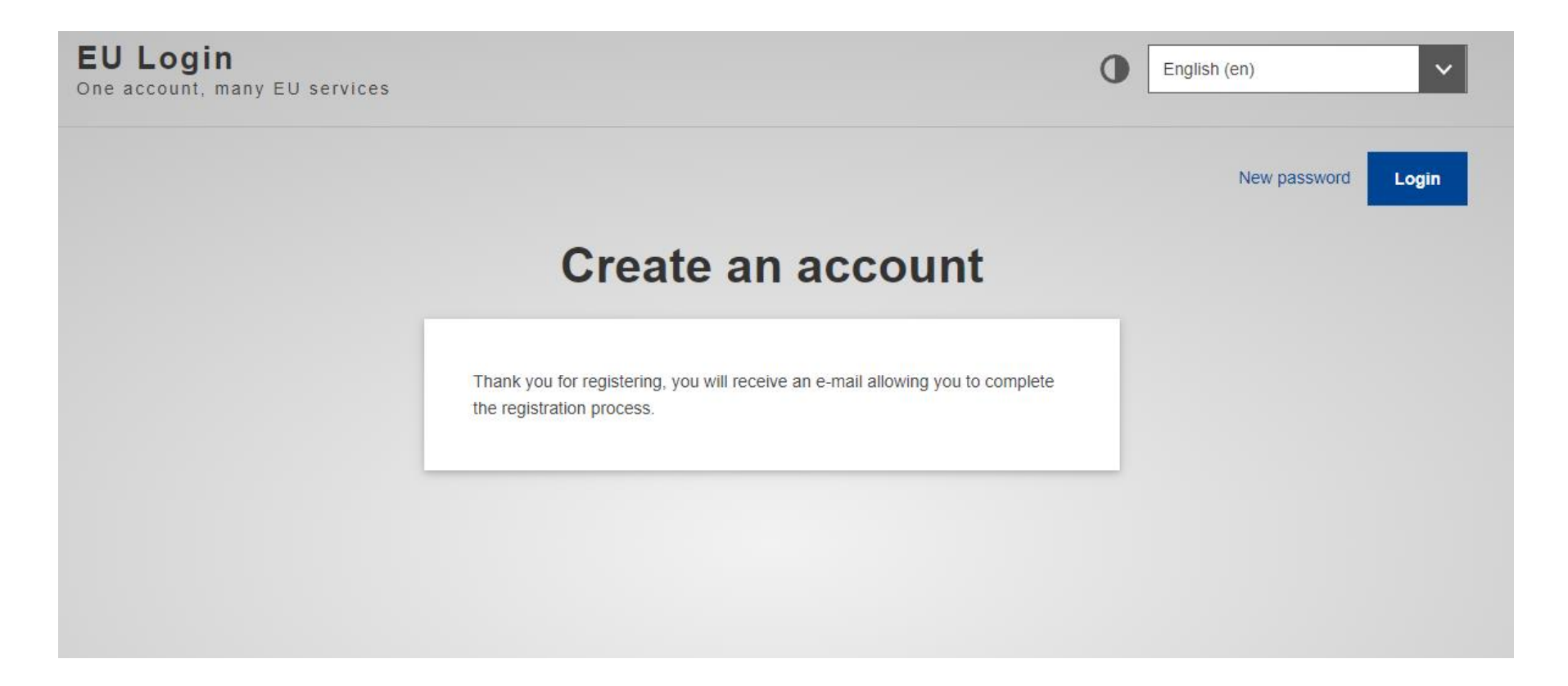

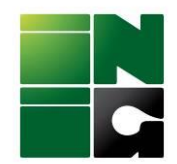

#### Step 5. Click: "this link" to create your password

| Od Authentication Service < automated-notifications@nomail.ec.europa.eu> 🔞                          | 🖘 Odpowiedz 🕏 Przekaż 🗑 Archiwizuj 🖏 Niechciana 💼 Usuń 🛛 Więcej 🗸 🏫 |
|----------------------------------------------------------------------------------------------------|---------------------------------------------------------------------|
| Do Ja <udb.kzr@inig.pt> 😗</udb.kzr@inig.pt>                                                         | 14:13                                                               |
| Temat Your password                                                                                 |                                                                     |
| 🚯 Nadawca tej wiadomości (Authentication Service) poprosił o potwierdzenie przeczytania wiadomości. | Prześlij potwierdzenie Zignoruj ×                                   |
|                                                                                                    |                                                                     |

Dear KZR INiG,

You have been registered in EU Login.

Your email address is udb.kzr@inig.pl.

To create your password, follow the link below:

this link

You have a maximum of 24 hr, starting from the time that this message was sent, to create your password, but you are encouraged to do so immediately if possible. After this time, you can make another request by following the same link: you will then need to re-enter your username and confirm your request.

If the above link does not work, you can copy the following address (make sure the complete address is copied!) and paste it into your browser's address bar: https://webgate.ec.europa.eu/cas/init/m/164698-3C3rea84BYwJ5LzHTCThxWZhTjmQxttYQEiwZEwzsl65h7bgQJwbe736p0oPNX-9.6.7-dn2p/cas/init/initialisePasswordLogin.cgi?wayf.domain=external&wayf.remember=checked&wayf.submit=Select& uid=n00catmx&resetCode=0CBe2zkXrx2ccfEvAJcMDnfzh7htzSvGxrYGOUzeXjxw&service=https%3A%2F%2Fwebgate.acceptance.ec.europa.eu%2Fudb

Instead of replying to this message, if you have a problem, please follow the help or contact information on the site where you were trying to register.

Note that it may take up to 5 minutes after reception of this mail before the above-mentioned site will recognize your registration.

Sent to you by EU Login

Information from ESET Mail Security, version of virus signature database 26568 (20230111) \_\_\_\_\_

The message was checked by ESET Mail Security. http://www.eset.com

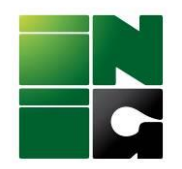

### Step 6. Create your password and submit

| Please choose your new password.                                                                                                    |            |
|----------------------------------------------------------------------------------------------------|------------|
| n00catmx<br>(External)                                                                                                    |            |
| New password                                                                                                    |            |
|                                                                                                    |            |
|                                                                                                    |            |
| Confirm new password                                                                                                    |            |
|                                                                                                    |            |
|                                                                                                    |            |
|                                                                                                    |            |
|                                                                                                    |            |
| Submit                                                                                                    |            |
| Submit                                                                                                    | 0          |
| Submit<br>Passwords cannot include your username and must contain at least 1<br>characters chosen from at least three of the following four character g                                                                                                    | 0<br>roups |
| Submit<br>Passwords cannot include your username and must contain at least 1<br>characters chosen from at least three of the following four character gi<br>(white space permitted):                                                                                                    | 0<br>roups |
| Submit<br>Passwords cannot include your username and must contain at least 1<br>characters chosen from at least three of the following four character gi<br>(white space permitted):<br>• Upper Case: A to Z                                                                                                    | 0<br>roups |
| Submit<br>Passwords cannot include your username and must contain at least 1<br>characters chosen from at least three of the following four character gi<br>(white space permitted):<br>• Upper Case: A to Z<br>• Lower Case: a to z                                                                                                  | 0<br>roups |
| Submit<br>Passwords cannot include your username and must contain at least 1:<br>characters chosen from at least three of the following four character gi<br>(white space permitted):<br>• Upper Case: A to Z<br>• Lower Case: a to Z<br>• Numeric: 0 to 9<br>• Special Charactere:!!##\$% &!()*+ = (::<=>2@DIA/ID~)                  | 0<br>roups |
| Submit         Passwords cannot include your username and must contain at least 1 characters chosen from at least three of the following four character git (white space permitted):         • Upper Case: A to Z         • Lower Case: a to Z         • Numeric: 0 to 9         • Special Characters:!!#\$%&'()*+,/:;<=>?@[\]^_`{]}~ | 0<br>roups |

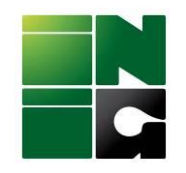

Step 7. Click Proceed

## New password

Your EU Login password was successfully changed.

Click Proceed below to continue to webgate.acceptance.ec.europa.eu

Proceed

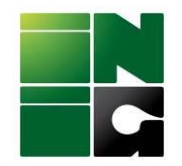

## Step 8. Please click the button ACCEPT INVITE

#### Union Database(UDB) Union Database for tracing liquid and gaseous transport fuels

You have been invited to UDB. Please accept the invitation to create your account

Your firstname \*

KZR

Your lastname \*

INiG

Your Email address \*

udb.kzr@inig.pl

What kind of organisation are you?\*

Economic Operator

Enter your Organisation \*

KZR TEST EO

I have read the Privacy Statement and I accept it.

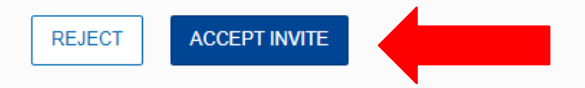

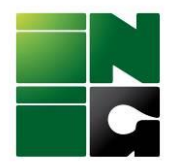

## Step 9. And now you are able to see your company account

| COCEPTADIopean<br>Commission UI                                                                                                    | DB                                            |                                                     |          |                             | KZR INIG | Ģ    | ) |
|----------------------------------------------------------------------------------------------------|-----------------------------------------------|-----------------------------------------------------|----------|-----------------------------|----------|------|---|
| 📸 USERS 🔻 ORGANISATIO                                                                                                    | N - TRANSACTIONS - MATERIALS - SETTINGS - DAS | HBOARD - REPORTS - STATISTICS - MC                  | ONITORIN | IG ▼                        | 0        | Θ    |   |
| lome / Organisation / My Organisation                                                                                                    | n                                             |                                                     |          |                             |          |      |   |
| My Organisation: KZR TEST EO                                                                                                    |                                               | Active                                              | ^        | Voluntary Schemes           |          | /    | • |
| Contact Person:<br>Lead users:                                                                                                    | No contact in this organisation               | ADD A CONTACT                                       |          | KZR INIG system - 000023136 |          |      |   |
| General Information                                                                                                    |                                               |                                                     | _        |                             |          | 1    |   |
|                                                                                                    |                                               |                                                     |          |                             |          | EDIT |   |
| Type<br>Type of person<br>National identification code/Business re<br>VAT<br>Other legal identification<br>Country<br>Website<br>Email<br>Phone | egistration code                              | EO<br>Legal Entity<br>PL_VAT_CD6750001277<br>Poland |          |                             |          |      |   |
|                                                                                                    |                                               |                                                     |          |                             |          |      |   |

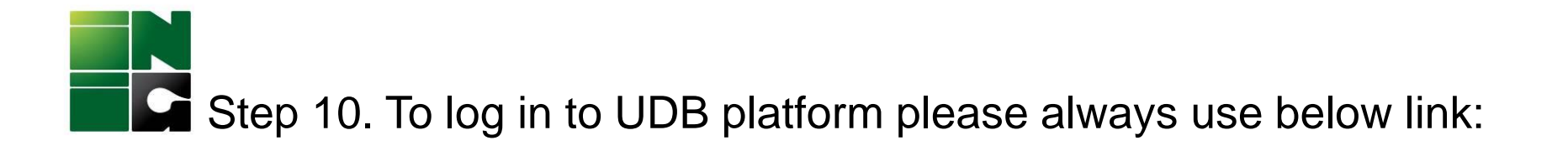

# https://webgate.ec.europa.eu/UnionDatabase

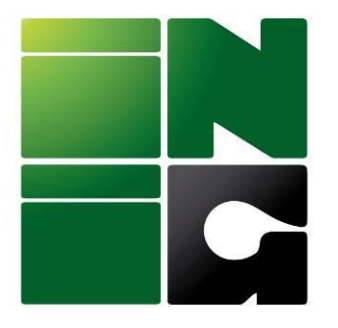

#### INSTYTUT NAFTY I GAZU Państwowy Instytut Badawczy ul. Lubicz 25 A, 31-503 Kraków

www.inig.pl office@inig.pl